## 2015 Porsche Cayenne A221 Service Lamp Resetting Method

| Product Model  | Date     | Number |
|----------------|----------|--------|
| X431Pro series | 20160331 |        |

## Vehicle coverage:

• Porsche Cayenne A221, 2015, VIN=WP1AG2926FLA\*\*\*\*\*, as shown in Figure 1 and Figure 2.

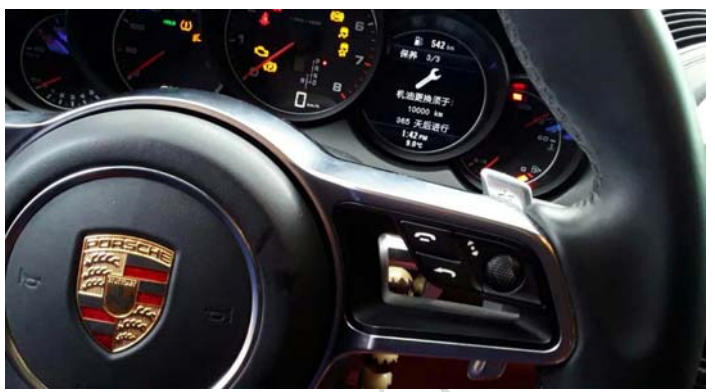

Figure 1

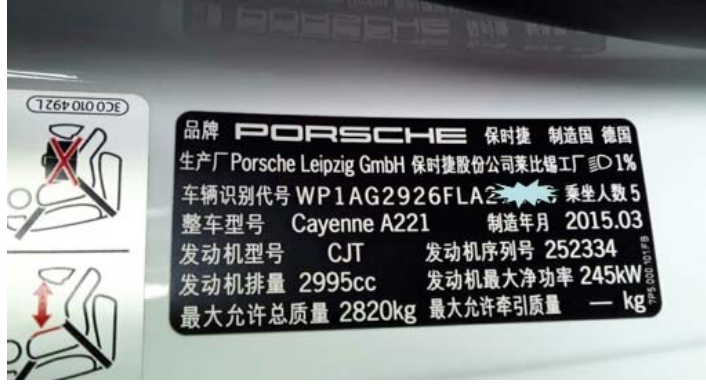

Figure 2

## Procedure:

- 1). Turn on the ignition switch.
- 2). Choose Service Lamp Reset V10.42.
- 3). Choose PORSCHE(Porsche). See Figure 3.

| H-04                  |           |    |         |    |      | *10 * = HII |
|-----------------------|-----------|----|---------|----|------|-------------|
| Ξ                     |           |    | Show Me | nu |      | Login       |
| OIL RESET V10.46 > mi | ernu      |    |         |    |      |             |
| PEUGEOT               |           |    |         |    |      |             |
| PROTON                |           |    |         |    |      |             |
| PORSCHE               |           |    |         |    |      |             |
| ROLLS-ROYCE           |           |    |         |    |      |             |
| RENAULT               |           |    |         |    |      |             |
| ROMEO                 |           |    |         |    |      |             |
| SAAB                  |           |    |         |    | _    |             |
|                       | <b>_</b>  |    |         |    |      | _           |
|                       | End Seasa | x1 |         |    | Prwt |             |
|                       |           | <. | 0       |    |      |             |

Figure 3

4). Choose Software Reset. See Figure 4.

|                            | Show Menu | Login |
|----------------------------|-----------|-------|
| OIL RESET V10.46 > PORSCHE |           |       |
| Software Reset             |           |       |
| Manual Reset               |           |       |
|                            |           |       |
|                            |           |       |
|                            |           |       |
|                            |           |       |
|                            |           |       |
| 8                          |           |       |
| End Session                | Pri       | m     |

Figure 4

5). Choose Automatic Scanning. See Figure 5.

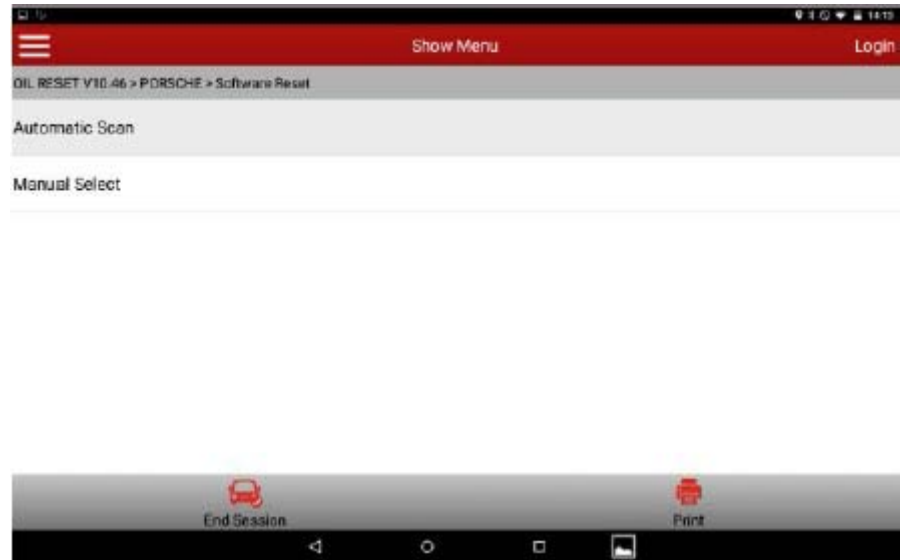

Figure 5

6). Choose Cayenne. See Figure 6.

| <b>H</b> 9                                       |               | • * G 🖝 🗎 1414 |
|--------------------------------------------------|---------------|----------------|
|                                                  | Show Menu     | Login          |
| OIL RESET V10.46 > PORSCHE > Software Reset > Av | riomatic Scan |                |
| Cayenne                                          |               |                |
| Panamera                                         |               |                |
| Boxster(981)                                     |               |                |
| 911_991                                          |               |                |
| Cayman(981)                                      |               |                |
| Macan                                            |               |                |
|                                                  |               |                |
| End Session                                      |               | Print          |

Figure 6

F

7). Choose Oil Reset. See Figure 7.

| - Th                     |                          |                   |          | <b>V E</b> (2) <b>V E</b> 1814 |
|--------------------------|--------------------------|-------------------|----------|--------------------------------|
| =                        |                          | Show              | Menu     | Login                          |
| OIL RESET V10.46 > PORSC | HE > Software Reset > Au | nomatic Scan > Ca | yonne    |                                |
| Oil service              |                          |                   |          |                                |
| Intermediate maintena    | nce                      |                   |          |                                |
| Intermediate maintena    | nce and Oil service      |                   |          |                                |
| Main maintenance         |                          |                   |          |                                |
| ALL service              |                          |                   |          |                                |
|                          |                          |                   |          |                                |
| _                        | <b>R</b>                 |                   |          |                                |
|                          | End Section              | 0                 | <u>a</u> |                                |

Figure 7

8). Enter the current date. See Figure 8.

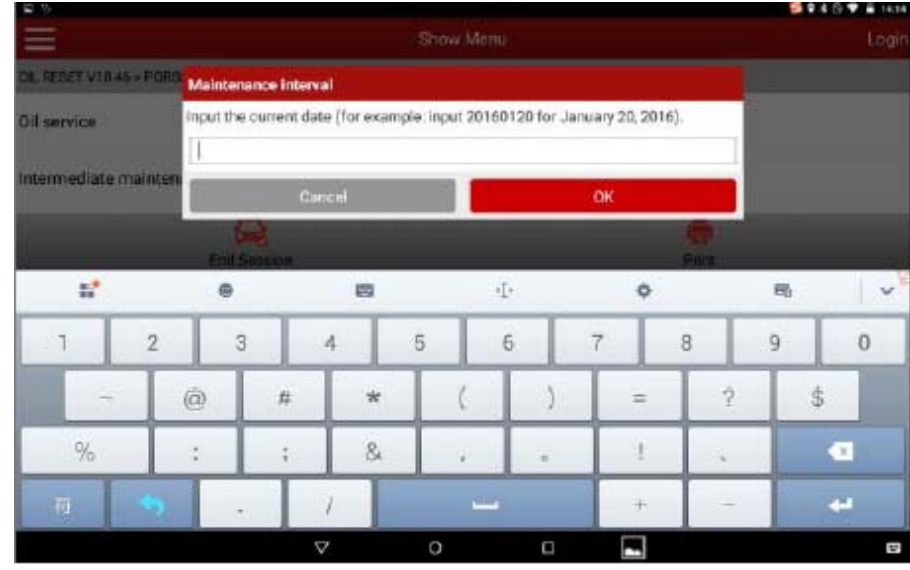

Figure 8

9). Enter the current service date as required, such as 20160331. See Figure 9.

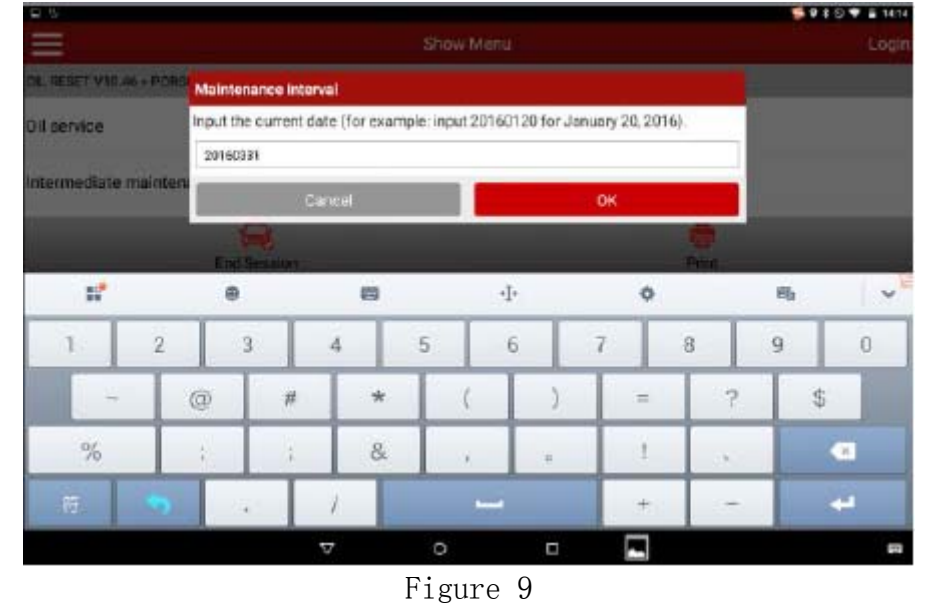

10).Click OK. The message "The service period has been successfully reset" is displayed. The vehicle service message disappears. See Figure 9.

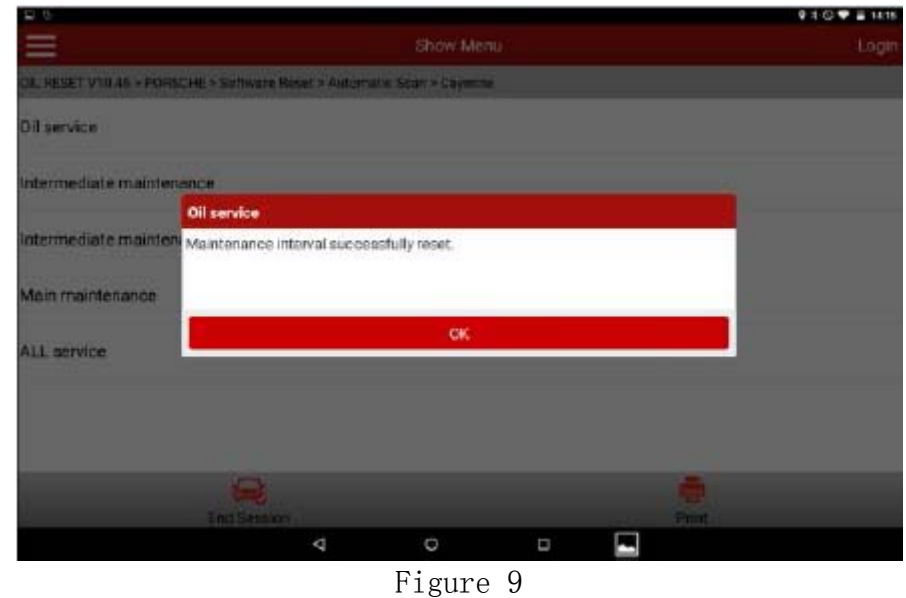

11). Turn off the ignition switch and exit the software. Service lamp resetting is complete.